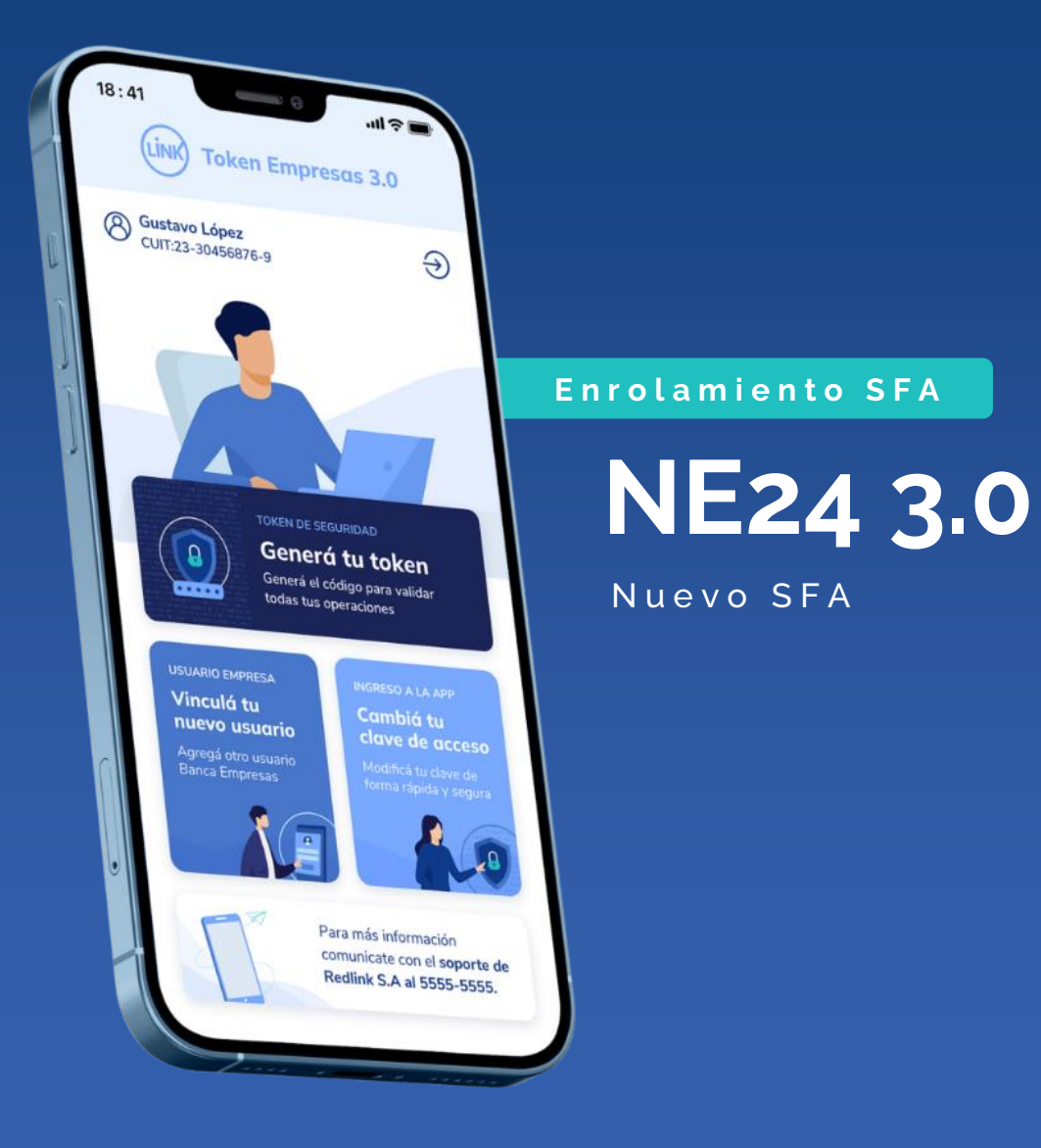

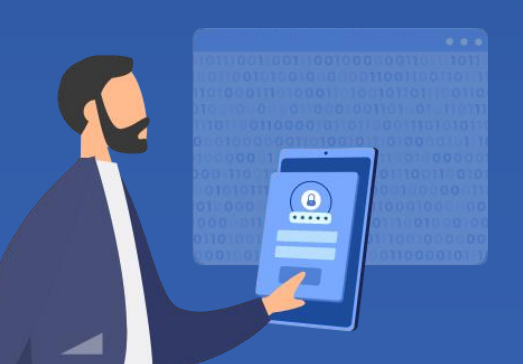

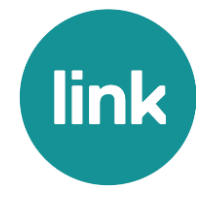

## Token 3.0

# Clientes que operan en NE24 2.0

 $(\downarrow)$ 

Este producto permite al usuario **gestionar todas sus operaciones de manera segura.** El proceso de activación del SFA será sencillo e intuitivo.

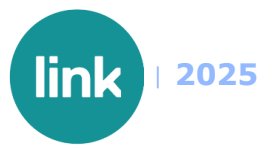

Usuario

Clave

## Configuración Segundo factor

Al ingresar por primera vez a NE24 3.0, deberás autenticarte utilizando tus credenciales.

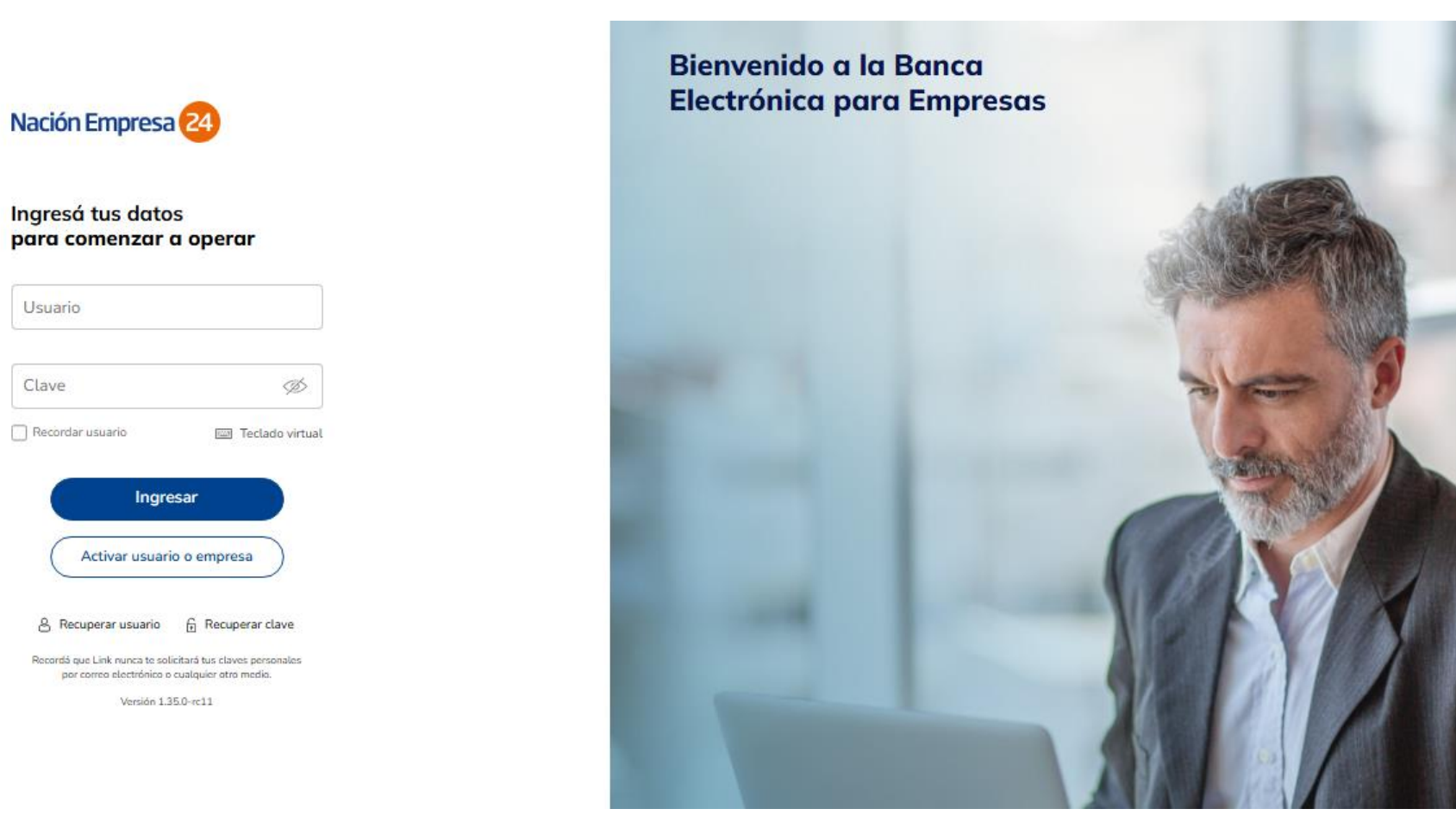

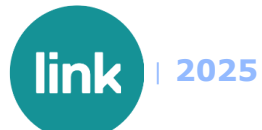

El sistema detecta que aún no tienes SFA 3.0 configurado y te ofrece un recorrido guiado para configurarlo. Si optas por omitir la configuración, podrás realizar operaciones que no requieran firma con SFA.

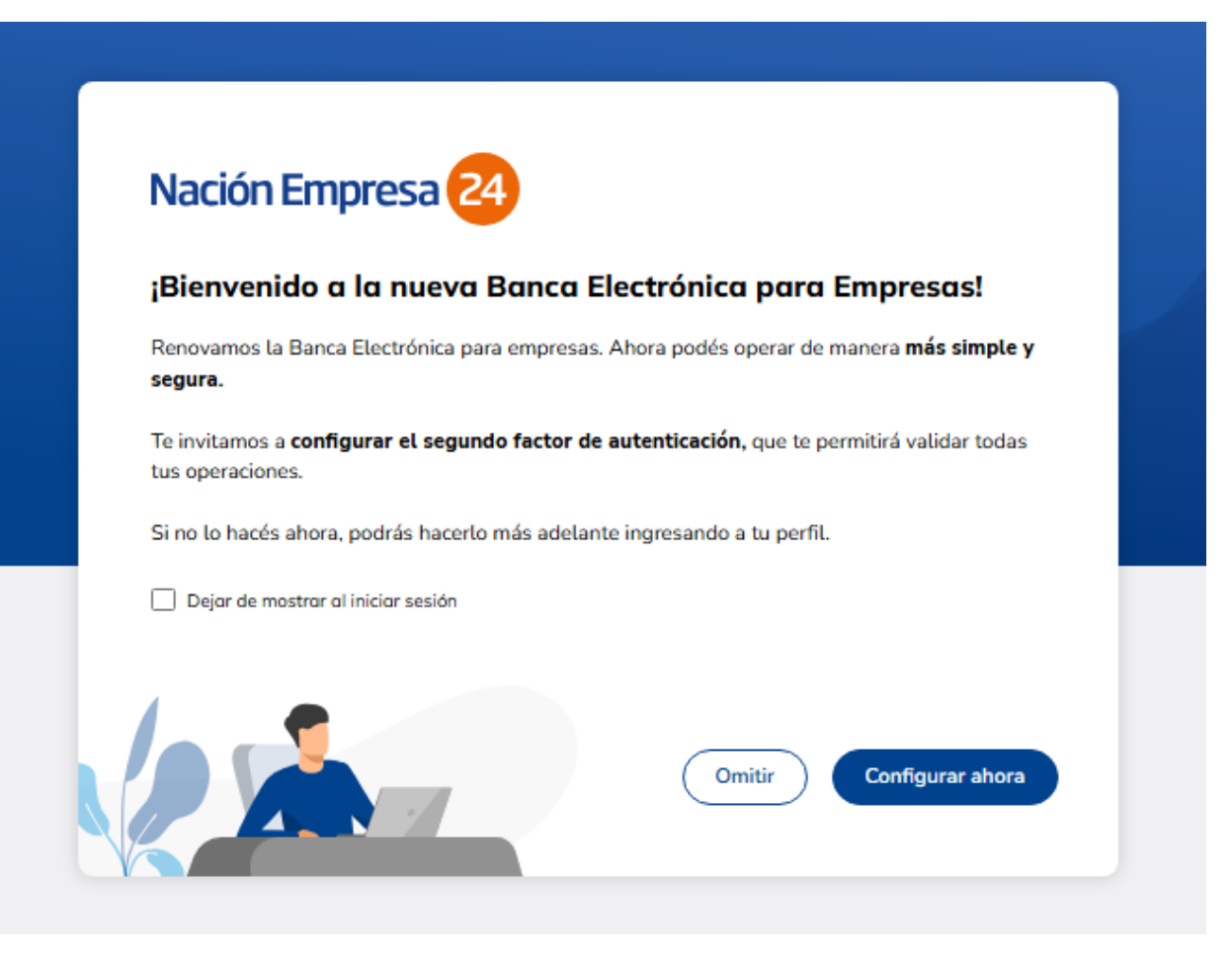

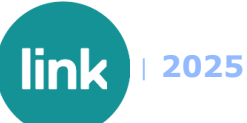

# Omitir configuración

Si seleccionaste 'Omitir' en la pantalla anterior, el sistema mostrará un modal donde deberá confirmar si deseas salir de la configuración del SFA. Podrás completar la configuración más tarde, accediendo desde el panel de usuario en la opción *'Gestión de segundo factor*'.

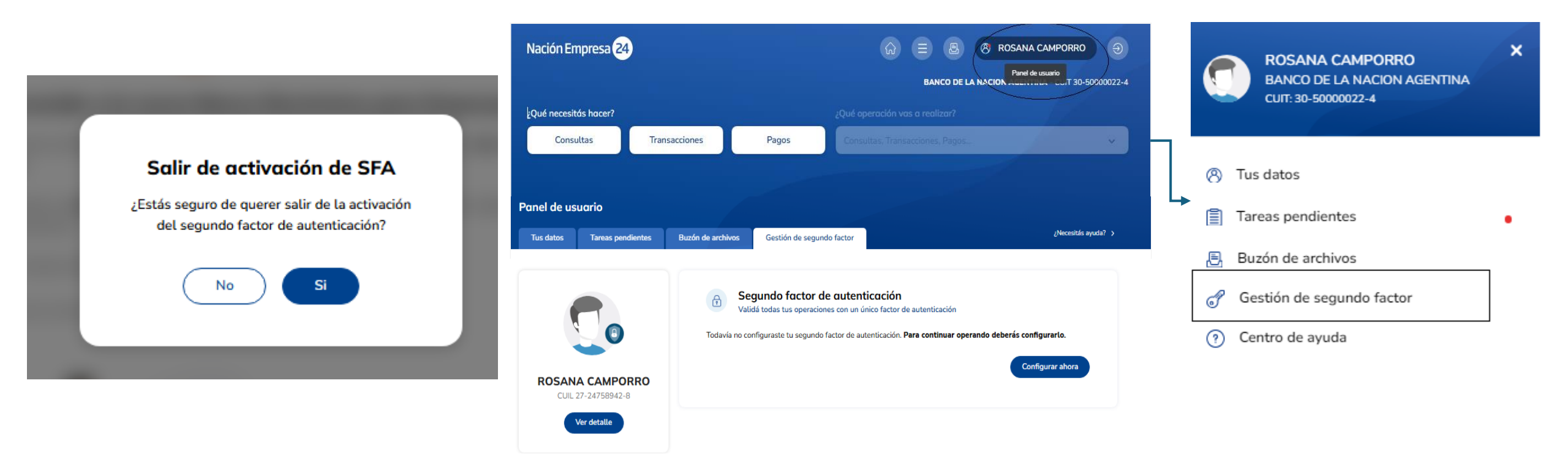

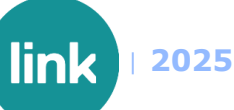

Si en la primera pantalla seleccionaste 'Configurar ahora', el primer paso para acceder a la configuración es aceptar los términos y condiciones que se muestran en un modal. Si decides rechazar los TYC, aparecerá un modal informándote que debes aceptarlos para poder continuar.

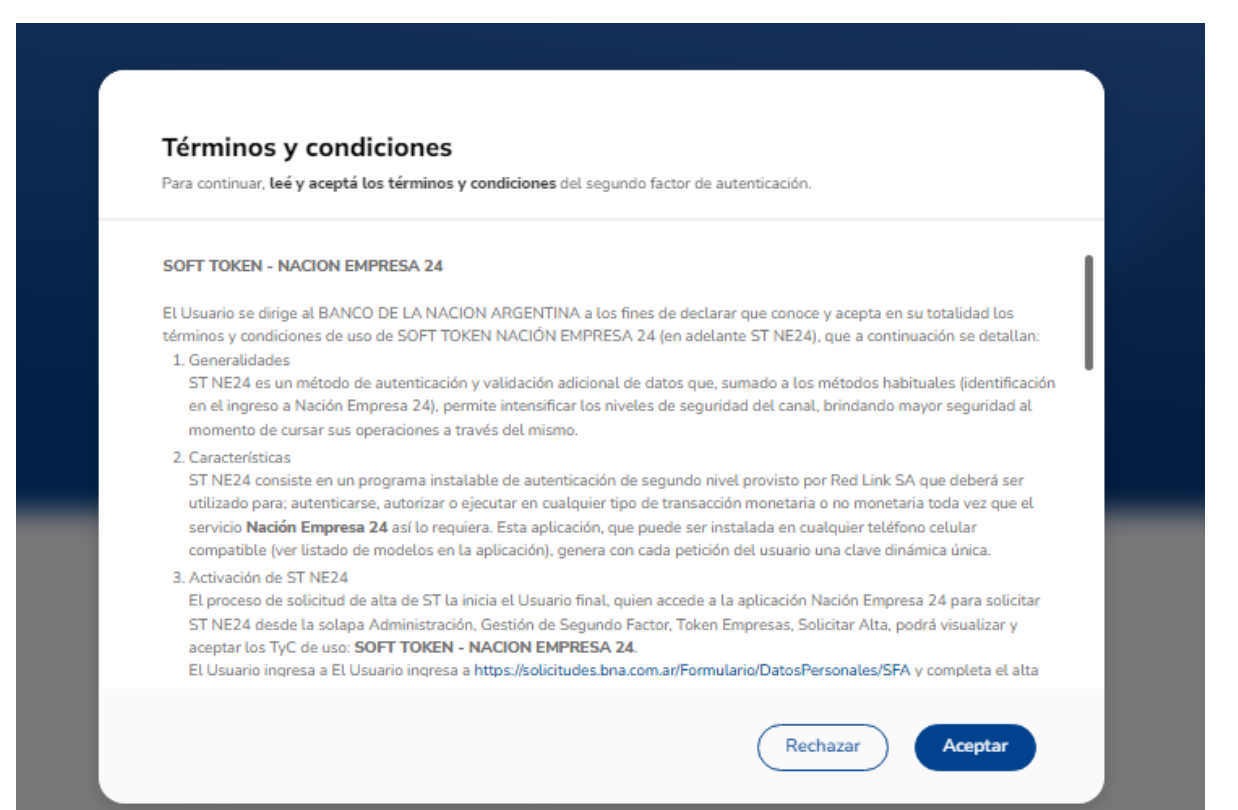

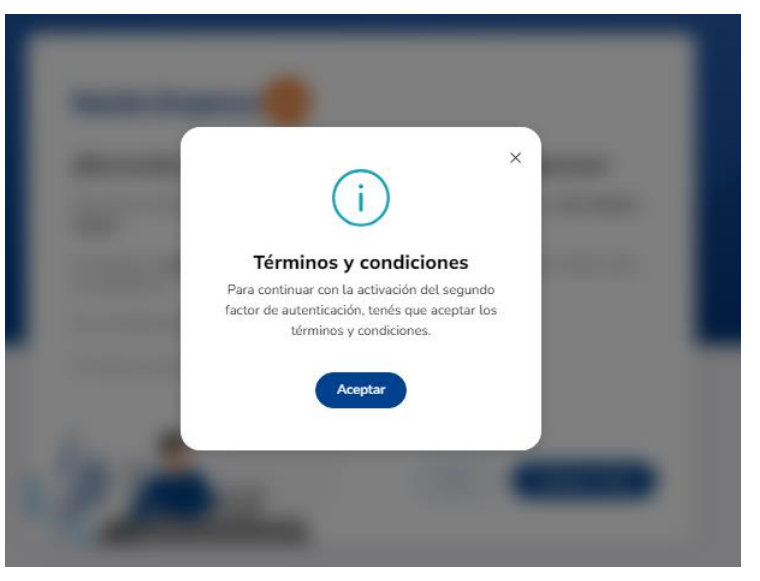

#### Acción Rechazar

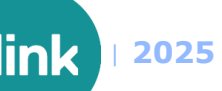

Al aceptar los términos y condiciones, se mostrará un modal donde podrás confirmar el número de celular en el que recibirás un código por SMS. Si el número registrado no coincide con tu número actual, podrás actualizarlo desde la opción 'Quiero editar mis datos'. Ten en cuenta que esta acción requiere la aprobación del banco, dado que involucra datos sensibles.

| Configura tu segundo factor de dutenticación<br>Tu segundo factor se configurará para que puedas generar el código y valides tus operaciones<br>a través de la aplicación Link Token Empresas 3.0 desde tu celular | Recorda que al editar tus datos deberás <b>descargar el formulario de validación y llevarlo a</b><br>sucursal para finalizar con la configuración de tu segundo factor. |
|----------------------------------------------------------------------------------------------------|----------------------------------------------------------------------------------------------------|
| Recibirás el código de activación por SMS en tu celular <b>11-****-**36</b>                                                                                                    | Modificá tu email                                                                                                    |
| Si necesitás actualizar tu información de contacto, podés hacerlo desde la opción                                                                                                    | Email<br>c*****a@redlink.com.ar                                                                                                    |
| Quiero editar mis datos. En caso de ser correcta, presiona confirmar.                                                                                                    | Modificá tu Nº de celular                                                                                                    |
| Quiero editar mis datos 🗲                                                                                                    | Cód. de área № de celular                                                                                                    |
| Al editar tus datos deberás descargar el formulario<br>de validación y llevarlo a tu sucursal.                                                                                                    | 011 1536                                                                                                    |
|                                                                                                    |                                                                                                    |
|                                                                                                    |                                                                                                    |

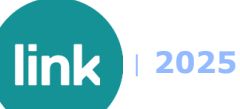

El código recibido por SMS en el celular registrado se ingresa y, con este paso, se configura el token. El siguiente paso será la vinculación del SFA.

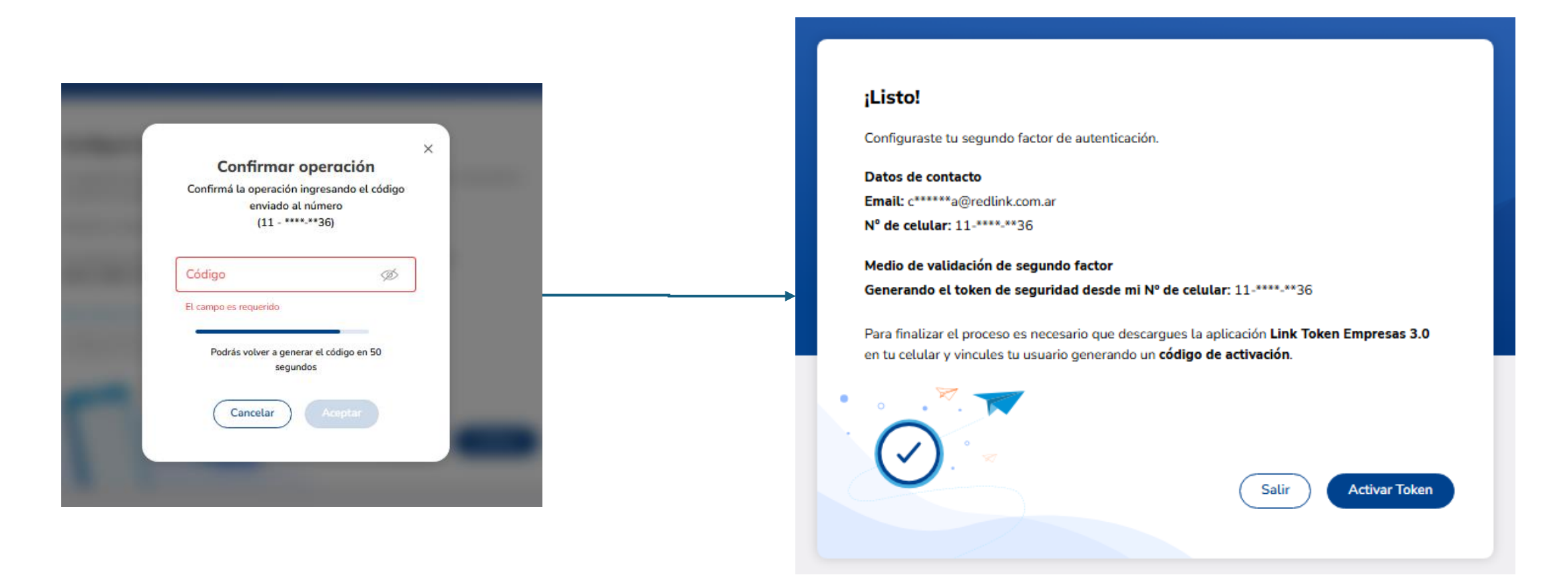

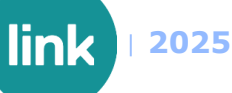

Modificación de datos de contacto

Al seleccionar 'Activar Token', se mostrará un modal con una guía de los pasos que debes seguir para configurar la app en tu celular. En esta pantalla, deberás seleccionar 'Generar código', el cual recibirás por SMS.

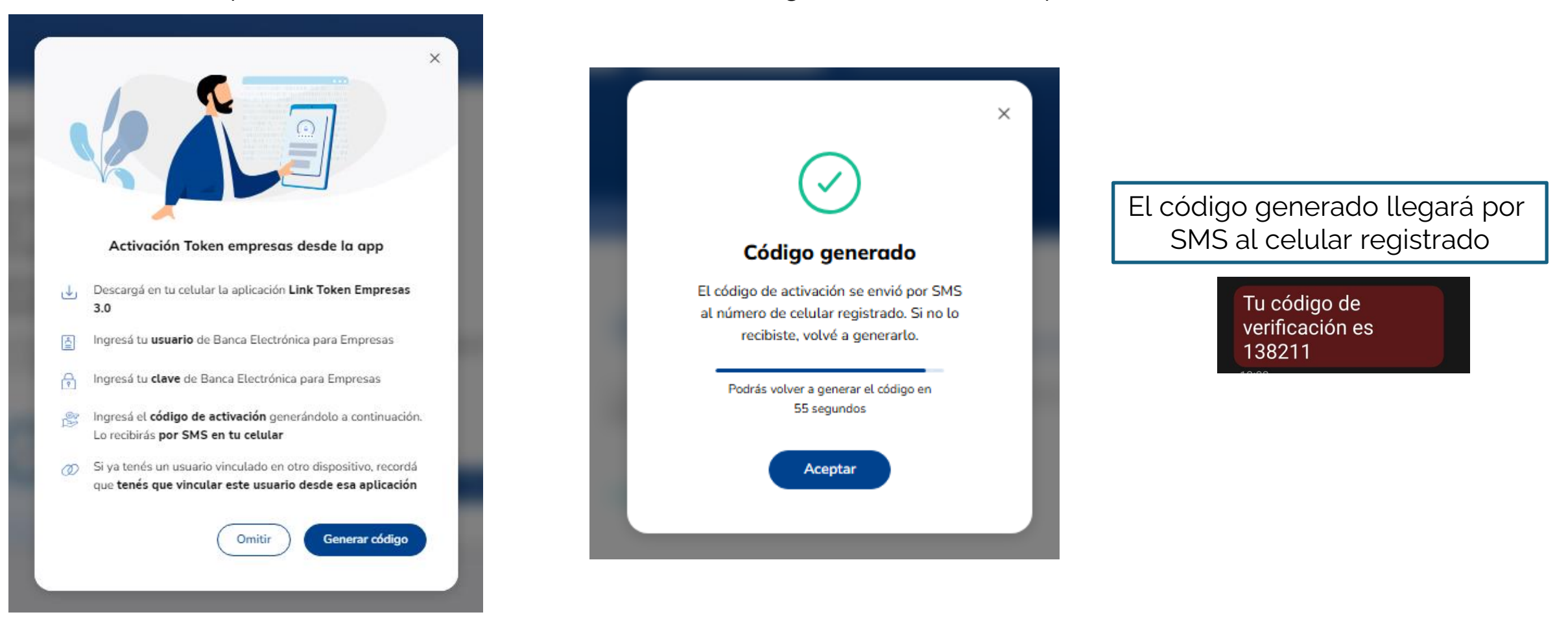

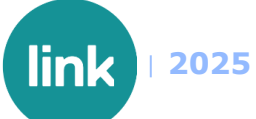

## Descarga de la app

Deberás descargar la app desde la tienda de aplicaciones en tu celular.

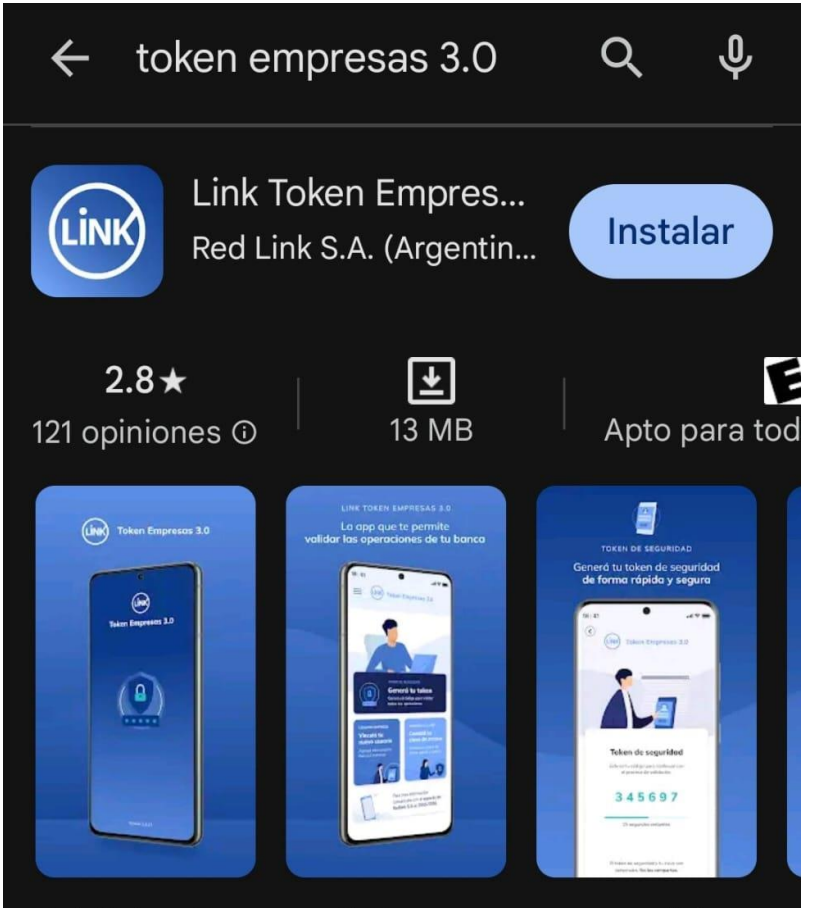

Link Token Empresas 3.0 es una app para validar todas tus operaciones

### Vincular el Token

Al abrir la app, deberás seguir el recorrido interactivo hasta llegar a la pantalla donde ingresarás los datos del usuario.

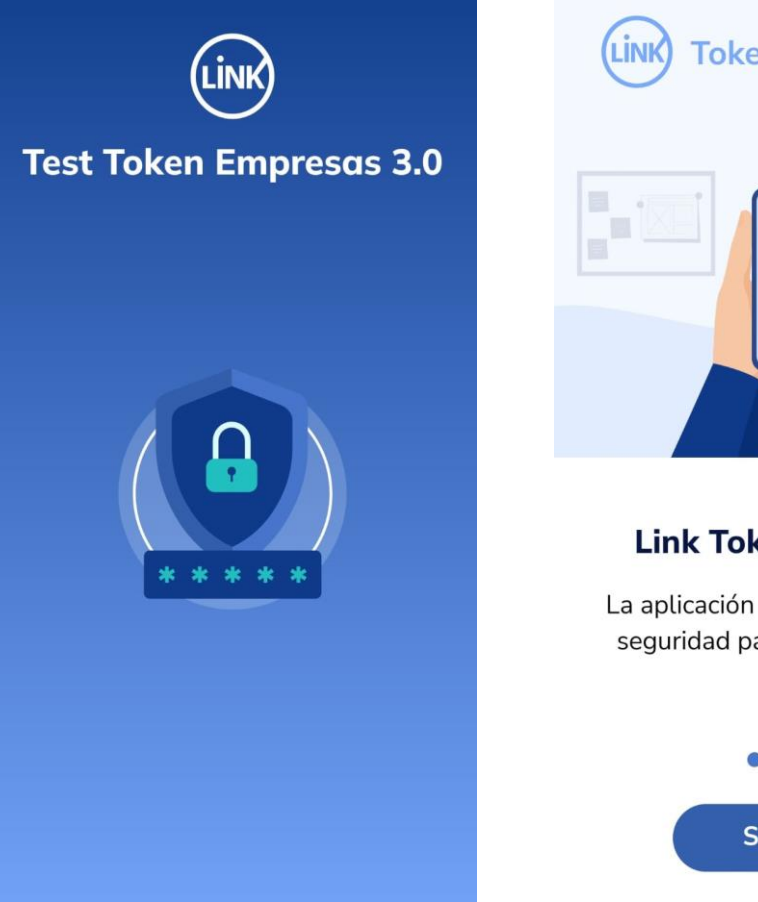

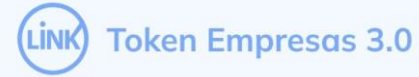

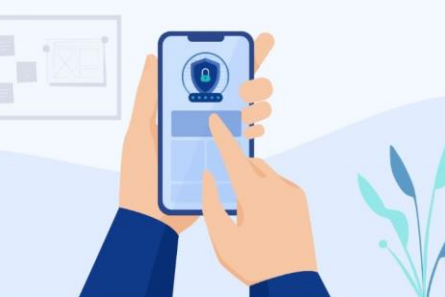

#### Link Token Empresas

La aplicación que te brinda mayor seguridad para tus operaciones.

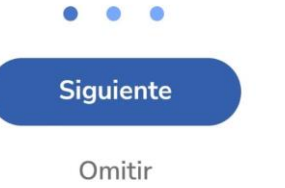

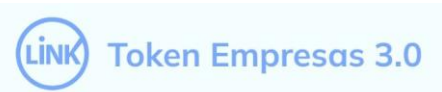

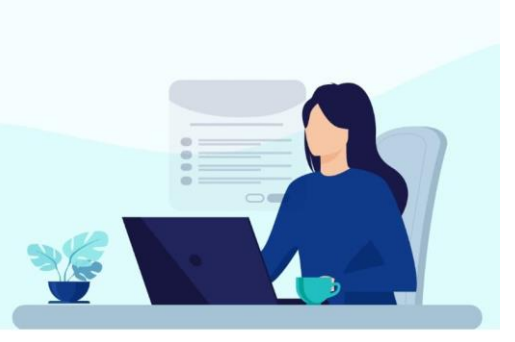

#### Validá tus datos

Deberás ingresar **tu usuario** y clave de Banca electrónica para Empresas y el código de activación recibido por SMS.

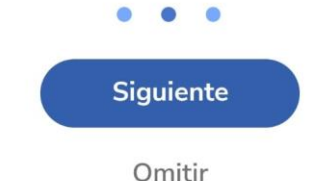

LINK Token Empresas 3.0

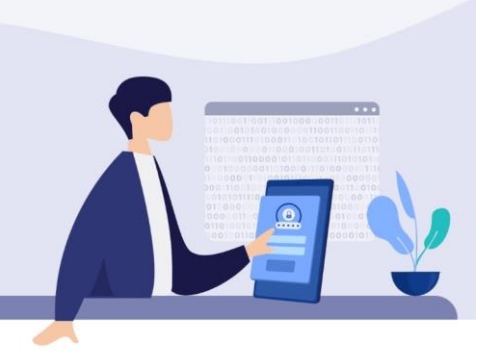

#### Generá el token

Podrás generar un código de seguridad que te permitirá validar tus operaciones.

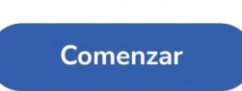

0

## Vincular el Token

Para vincular el token, deberás completar los datos del usuario y la clave que usas para acceder a NE24, junto con el código de activación recibido por SMS. Al seleccionar 'Ingresar', el token quedará vinculado.

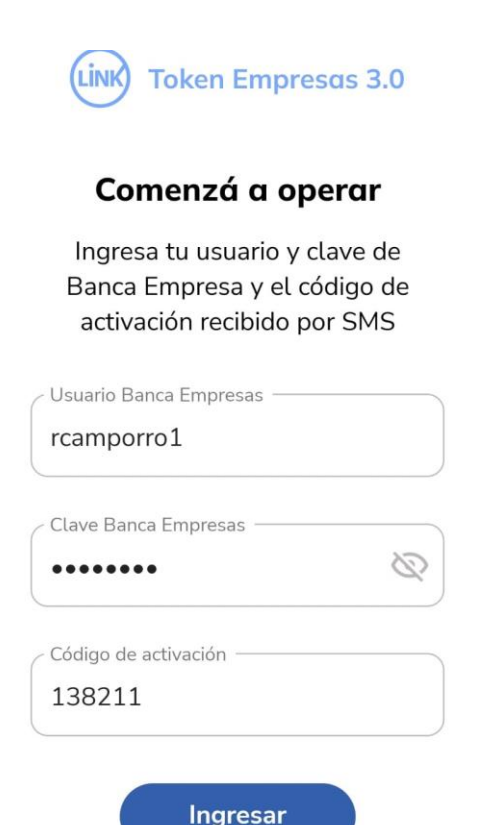

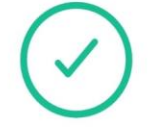

#### Token vinculado

Tu token se vinculó correctamente para el usuario Banca Empresas ingresado.

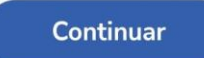

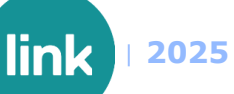

#### Vincular el Token

En el último paso, deberás generar una clave para acceder a la app de forma segura. Una vez confirmada la clave, la app estará lista para comenzar a operar.

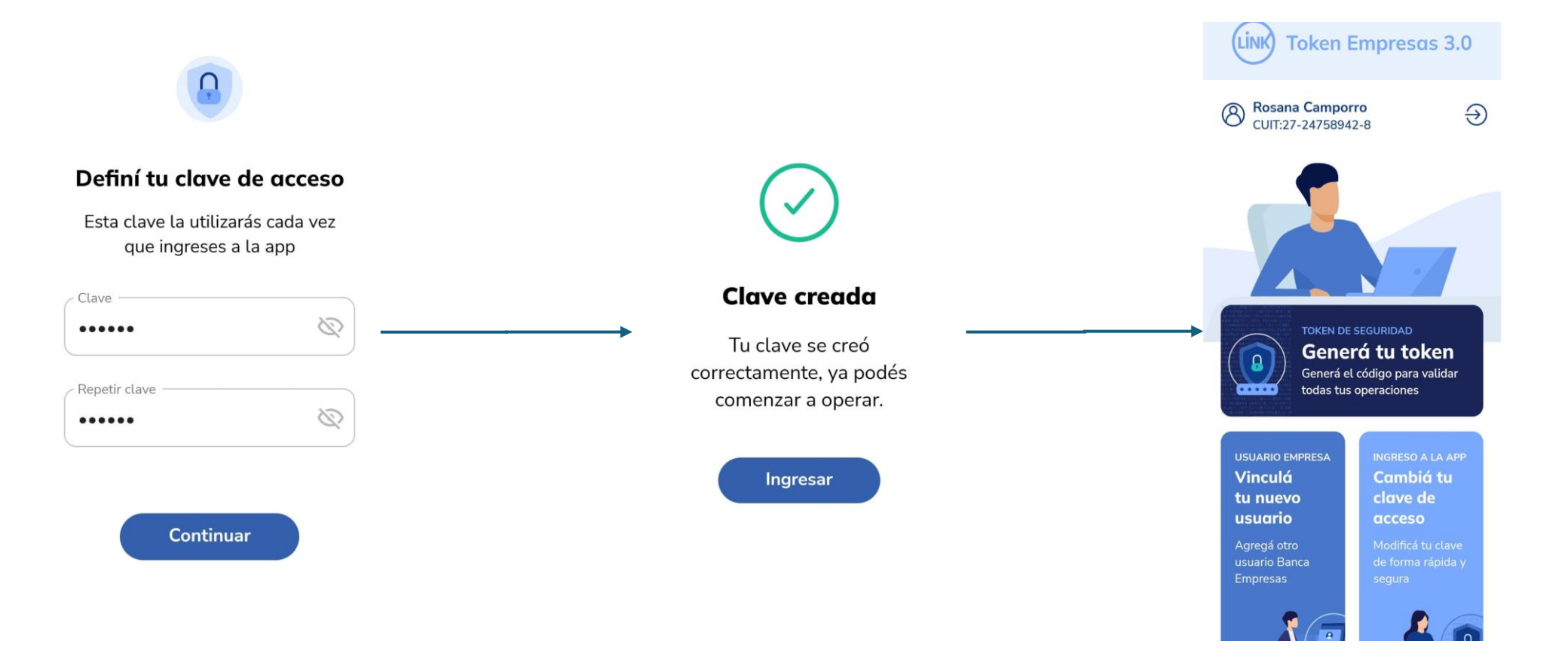

#### Enrolamiento

# Clientes que NO operan en NE24 2.0

 $(\downarrow)$ 

Si el cliente nunca opero con NE24 se agregan nuevos pasos al enrolamiento de SFA y debe ser aprobado por un supervisor en Back Office del banco

Cuando ingreses a NE24, el sistema desplegará un mensaje para comenzar con el proceso de enrolamiento de SFA, podrás "*Omitir*" la configuración o "*Configurar ahora*". Si continuas con la configuración tienes que aceptar los TYC.

# Nación Empresa 24

#### ¡Bienvenido a la nueva Banca Electrónica para Empresas!

Renovamos la Banca Electrónica para empresas. Ahora podés operar de manera **más simple y** segura.

Te invitamos a **configurar el segundo factor de autenticación**, que te permitirá validar todas tus operaciones.

Si no lo hacés ahora, podrás hacerlo más adelante ingresando a tu perfil.

Dejar de mostrar al iniciar sesión

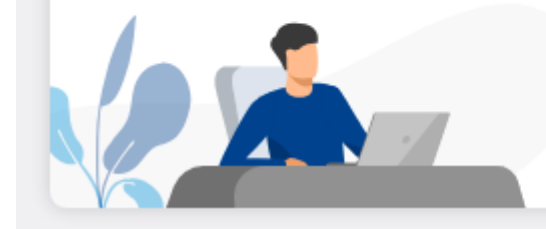

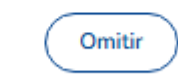

Configurar ahora

#### Términos y condiciones

Para continuar, leé y aceptá los términos y condiciones del segundo factor de autenticación.

#### SOFT TOKEN - NACION EMPRESA 24

El Usuario se dirige al BANCO DE LA NACION ARGENTINA a los fines de declarar que conoce y acepta en su totalidad los términos y condiciones de uso de SOFT TOKEN NACIÓN EMPRESA 24 (en adelante ST NE24), que a continuación se detallan: 1. Generalidades

ST NE24 es un método de autenticación y validación adicional de datos que, sumado a los métodos habituales (identificación en el ingreso a Nación Empresa 24), permite intensificar los niveles de seguridad del canal, brindando mayor seguridad al momento de cursar sus operaciones a través del mismo.

#### 2. Características

ST NE24 consiste en un programa instalable de autenticación de segundo nivel provisto por Red Link SA que deberá ser utilizado para; autenticarse, autorizar o ejecutar en cualquier tipo de transacción monetaria o no monetaria toda vez que el servicio **Nación Empresa 24** así lo requiera. Esta aplicación, que puede ser instalada en cualquier teléfono celular compatible (ver listado de modelos en la aplicación), genera con cada petición del usuario una clave dinámica única.

3. Activación de ST NE24

El proceso de solicitud de alta de ST la inicia el Usuario final, quien accede a la aplicación Nación Empresa 24 para solicitar ST NE24 desde la solapa Administración, Gestión de Segundo Factor, Token Empresas, Solicitar Alta, podrá visualizar y aceptar los TyC de uso: **SOFT TOKEN - NACION EMPRESA 24**.

El Usuario ingresa a El Usuario ingresa a https://solicitudes.bna.com.ar/Formulario/DatosPersonales/SFA y completa el alta

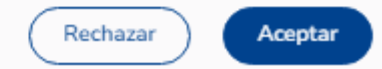

En el texto de los TYC encontrarás el link para realizar la biometría en la pagina de BNA.

| nos y condiciones<br>nuar, leé y aceptá los términos y condiciones del segundo factor de autenticación.                                                                                                    | Es requisito obligatorio para este servicio, haber realizado previamente el ingreso de la solicitud en Nación Empresa 24. |
|----------------------------------------------------------------------------------------------------|----------------------------------------------------------------------------------------------------|
| TOKEN - NACION EMPRESA 24<br>nario se dirige al BANCO DE LA NACION ARGENTINA a los fines de declarar que conoce y acepta en su totalidad los<br>nos y condiciones de uso de SOFT TOKEN NACIÓN EMPRESA 24 (en adelante ST NE24), que a continuación se detallan:<br>eneralidades                                                                                                    | Completá tus datos y                                                                                                    |
| IE24 es un método de autenticación y validación adicional de datos que, sumado a los métodos habituales (identificación<br>l ingreso a Nación Empresa 24), permite intensificar los niveles de seguridad del canal, brindando mayor seguridad al<br>nento de cursar sus operaciones a través del mismo.<br>Interísticas<br>IE24 consiste en un programa instalable de autenticación de segundo nivel provisto por Red Link SA que deberá ser<br>rado para; autenticarse, autorizar o ejecutar en cualquier tipo de transacción monetaria o no monetaria toda vez que el<br>icio <b>Nación Empresa 24</b> así lo requiera. Esta aplicación, que puede ser instalada en cualquier teléfono celular | Inicialmente necesitarás el celular para Tené el D.N.I. a mano Completá los datos escanear el código QR CUIL              |
| itible (ver listado de modelos en la aplicación), genera con cada petición del usuario una clave dinámica única.<br>ción de ST NE24<br>ceso de solicitud de alta de ST la inicia el Usuario final, quien accede a la aplicación Nación Empresa 24 para solicitar<br>24 desde la solapa Administración, Gestión de Segundo Factor, Token Empresas, Solicitar Alta, podrá visualizar y<br>ar los TyC de uso: SOFT TOKEN - NACION EMPRESA 24.<br>vario ingresa a El Usuario ingresa a https://solicitudes.bna.com.ar/Formulario/DatosPersonales/SFA + completa el alta                                                                                                    | Correo electrónico Correo electrónico                                                                                     |
| Rechazar                                                                                                    | Reingresá tu correo electrónico Reingresá tu correo electrónico                                                           |

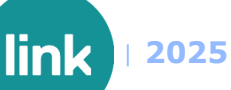

Una vez aceptados los TYC, debes confirmar los datos personales registrados o puedes modificarlos desde "Quiero

editar mis datos".

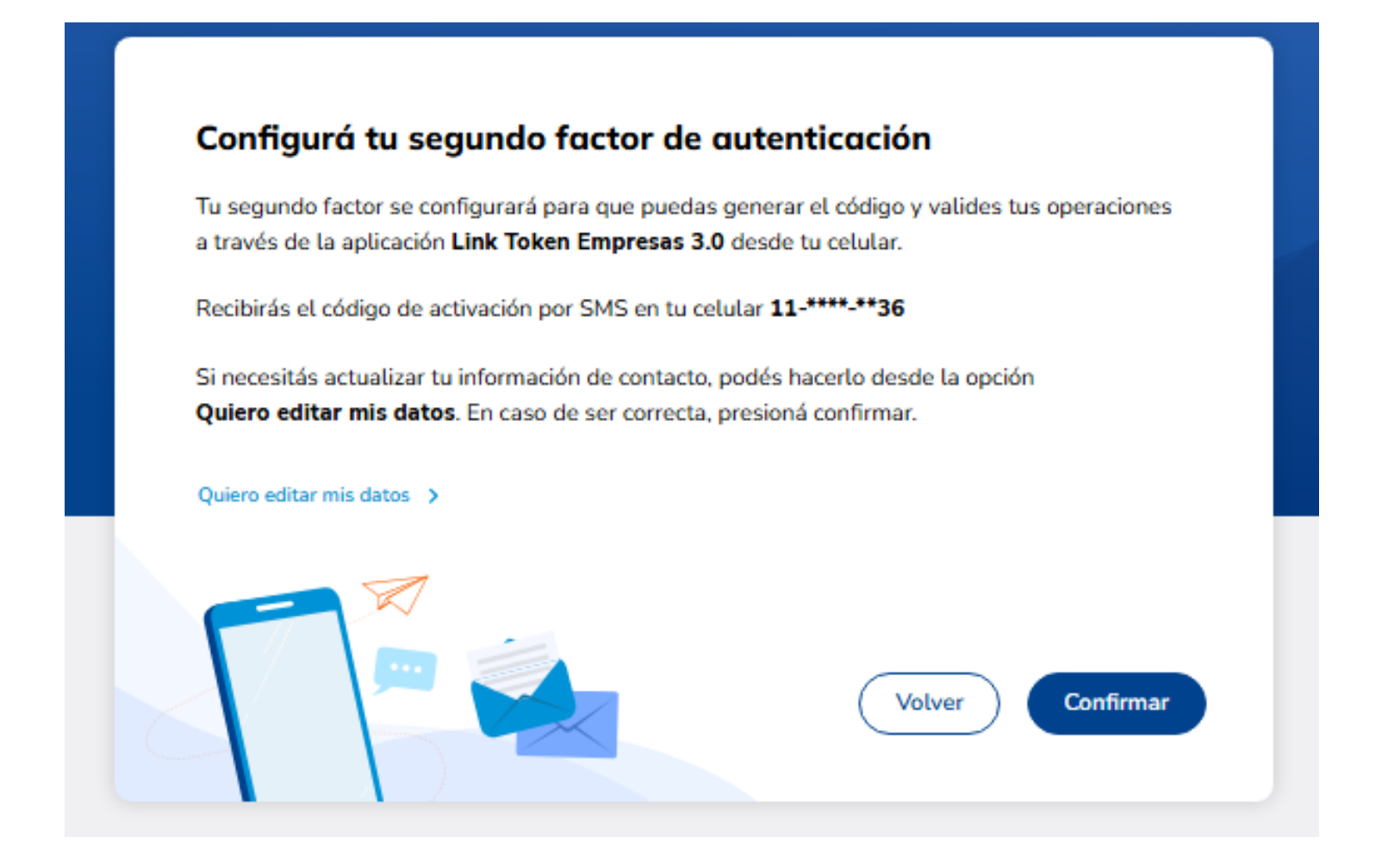

Una vez confirmados los datos, el sistema te solicitará ingresar el código enviado por SMS al celular registrado. Al aceptar el código, se mostrará un modal que confirma que el segundo factor ha sido configurado e indica que debes completar el proceso de biometría.

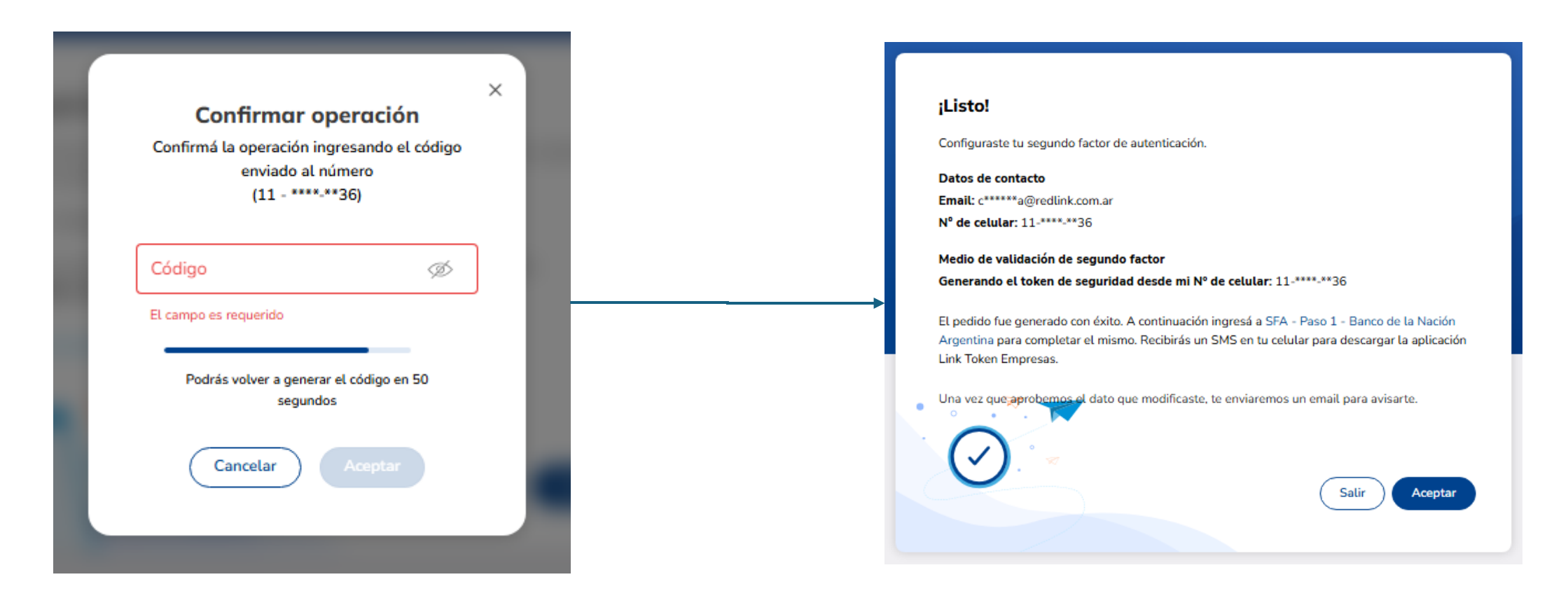

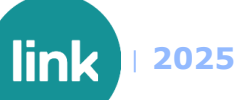

Desde el panel de usuario, podrás ver que el SFA está pendiente de aprobación por parte del banco. Tambien podrás acceder a la pagina para realizar la biometría si aun no lo hiciste.

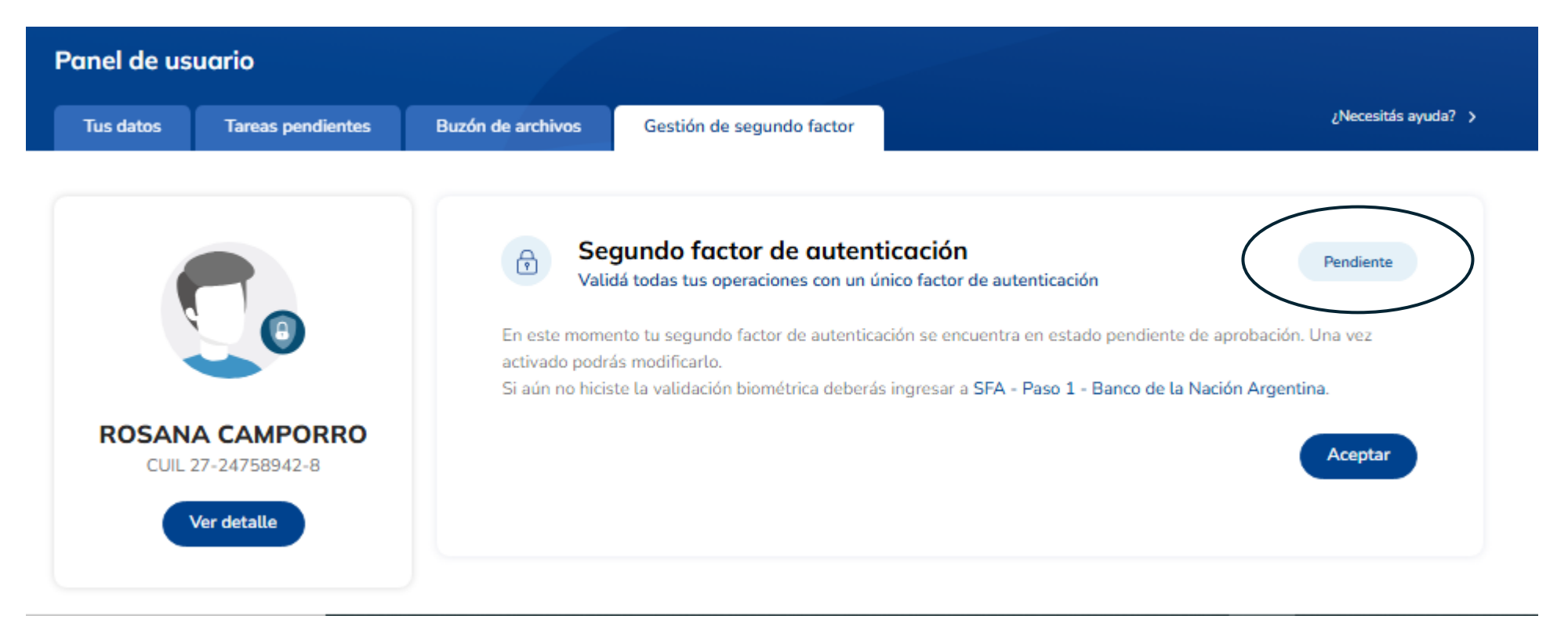

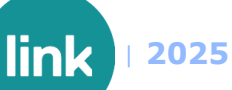

Una vez aprobado el SFA, podrás continuar con el proceso de enrolamiento generando el código de activación desde la opción "*Gestionar segundo factor*".

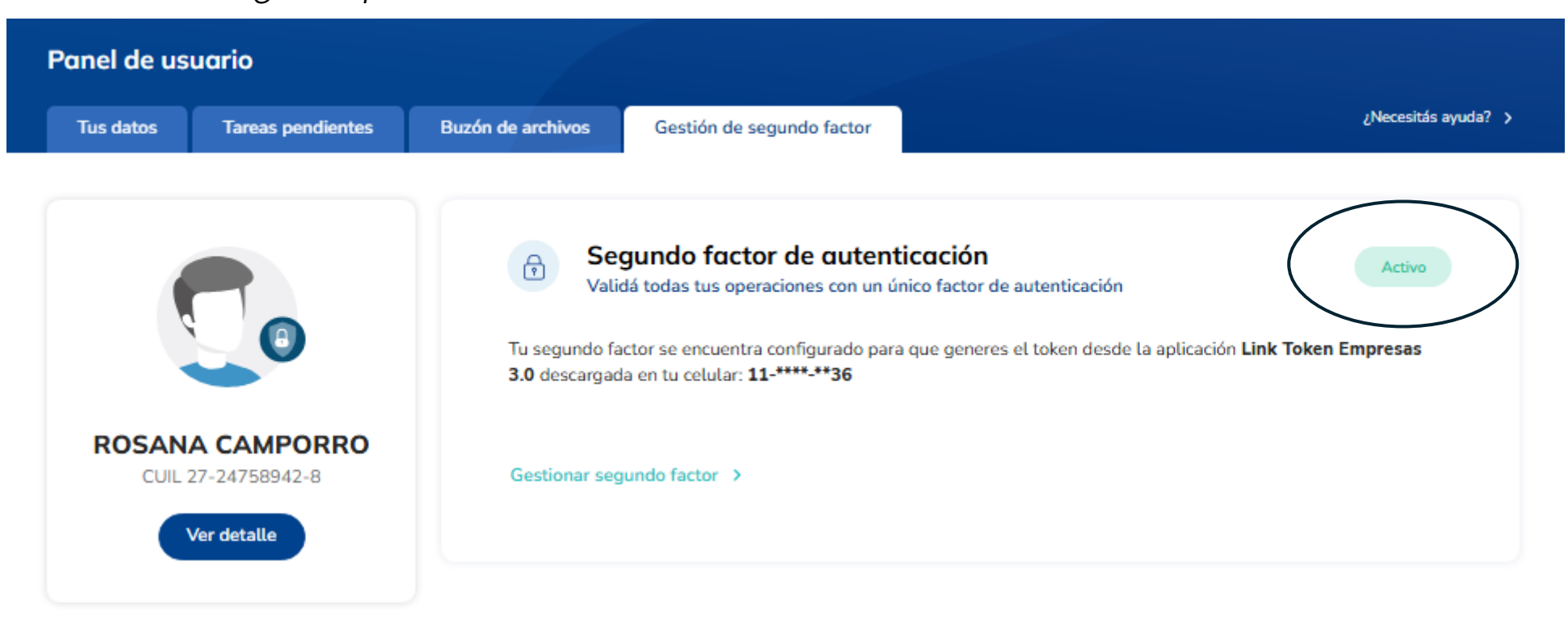

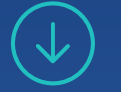

# MUCHAS GRACIAS

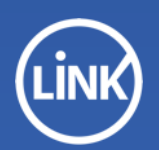